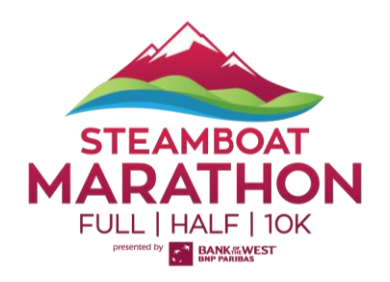

## **REGISTRATION TRANSFER INSTRUCTIONS**

Note that to access this feature you must be listed as the Buyer of the registration/ticket type

1. Log In to your <u>Events.com</u> account. <u>Click here</u> if you still need to setup your account.

2. Click on your username in the top right-hand corner of the page and select **MY EVENTS** from the left menu.

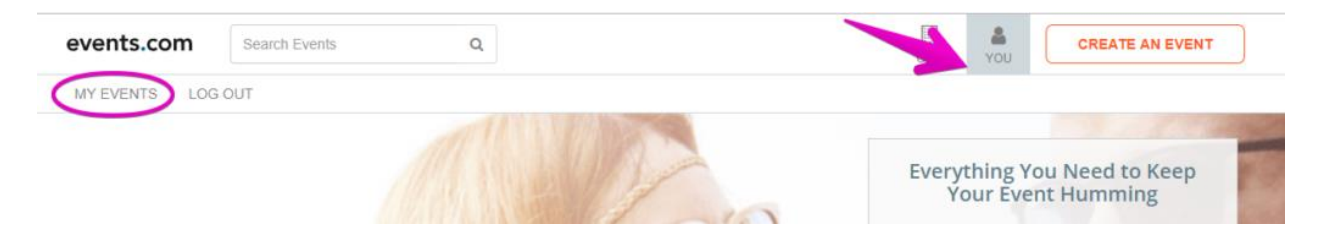

3. Find the event you are attending and click on VIEW ORDER.

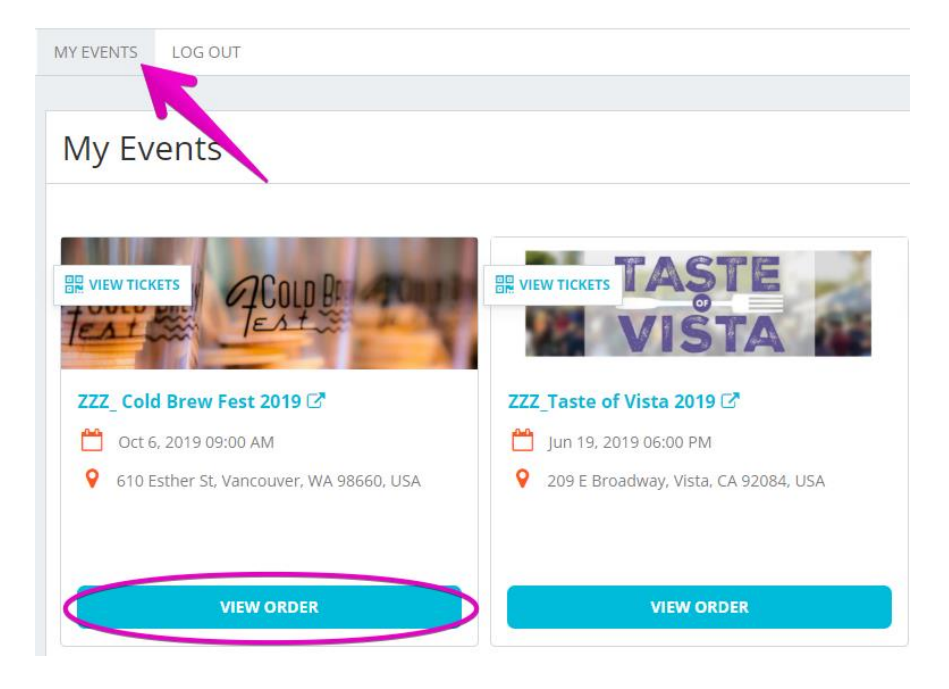

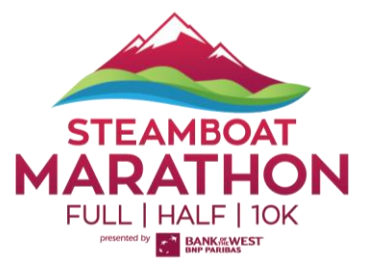

4. Find the registration that you would like to change. Select **MANAGE REGISTRATION** and **Transfer Registration**.

| TESTING NAME TESTING NAME - TEAM CAPTAIN     TEAM: THE CHAMPIONS     POSITION: SELECT     REGISTRATION #R-GE4TK-MBQGU-3Q | MANAGE REGISTRATION                                                    |
|----------------------------------------------------------------------------------------------------|------------------------------------------------------------------------|
| 1 Price Tier Example 1 CANTBELIEVEITSNOTBUTTER                                                                           | Transfer Registration<br>Edit Information<br>Resend Confirmation Email |
|                                                                                                    | \$0.00 USD                                                             |

5. Next, enter the person's **Email Address** you would like to transfer the registration/ticket to. Click **SEND TRANSFER** 

| Transfer Re | gistration                                                                                                    |
|-------------|----------------------------------------------------------------------------------------------------|
|             | Can't make it to the event? No problem!<br>You can transfer a registration/ticket to another person - just complete the details below and<br>we'll send an email to allow someone else to claim it. Learn More<br>Email Address |
|             | SEND TRANSFER CANCEL                                                                                                    |

6. You will see that under the person's registration, it will now read, **PENDING TRANSFER** in the order. This will confirm that your transfer request went out.

| RDER #O-GMZDA-MBWGQ (Order History)<br>it update 11 JUL 2016    | Cassie Byer<br>cbyers@events.co |
|-----------------------------------------------------------------|---------------------------------|
| CASSIE BYERS<br>REGISTRATION #R-GQZTM-NJUGM<br>PENDING TRANSFER |                                 |
| 1 I want to go                                                  | \$0.00 USD                      |
|                                                                 |                                 |

7. An email has been sent to the person you are transferring the registration to, and you will also receive a copy of the email. To finalize the change, the person you are transferring the registration to will need to pay a \$20 processing fee.